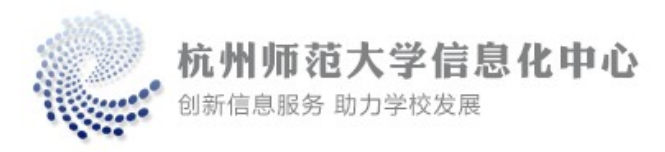

## 杭州师范大学学生宿舍区

## 苹果电脑 MAC 系统有线网络连接指南

### 一、连接网络

用网线连接电脑与墙上的网络端口,打开"系统偏好设置",选择"网络"。

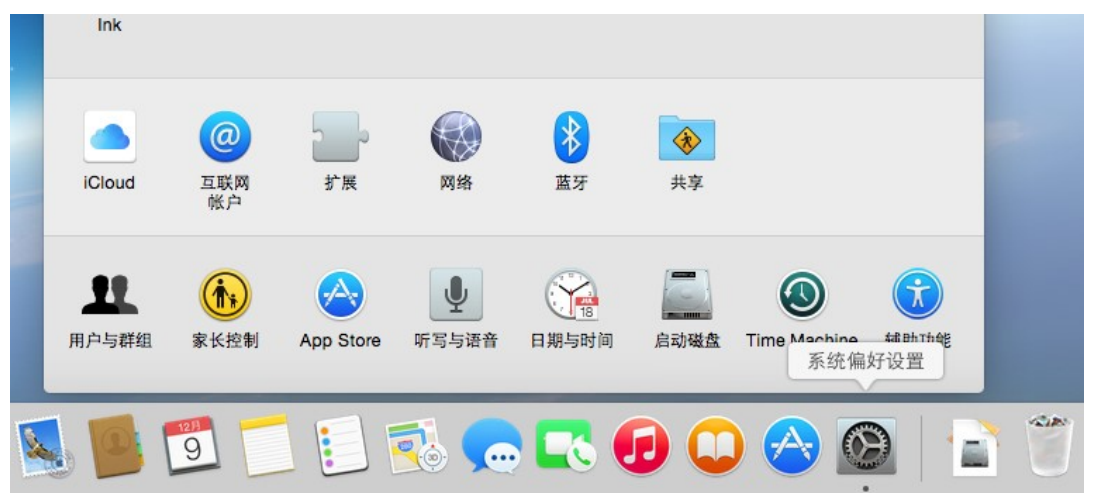

查看"以太网"或"USB 以太网"连接状态正常。左侧为绿色标记,右侧配置 IPv4 下拉选项中选中"使用 DHCP"。

| ••• <>                                                                             | 网络       | Q. 搜索                                                |
|------------------------------------------------------------------------------------|----------|------------------------------------------------------|
|                                                                                    | 位置: 自动   | 0                                                    |
| <ul> <li>○ 以太岡<br/>已连接</li> <li>◆ →</li> <li>● Built-inPort (1)<br/>未配置</li> </ul> | 状态:      | <b>已连接</b><br>"以太网"当前是活跃的,其 IP 地址为<br>172.29.140.90• |
| ● Built-in…Port (2)<br>未配置                                                         | 配置 IPv4: | 使用 DHCP ᅌ                                            |
| ● 蓝牙 PAN                                                                           | IP 地址:   | 172.29.140.90                                        |
| - 未连接                                                                              | 子网掩码:    | 255.255.0.0                                          |
|                                                                                    | 路由器:     | 172.29.0.1                                           |
|                                                                                    | DNS 服务器: | 172.31.1.2、2001:da8:8000:1:202:12                    |
|                                                                                    | 搜索域:     |                                                      |
|                                                                                    | IPv6 地址: | 2001:da8:e00b:2::12:35                               |
|                                                                                    |          |                                                      |
| + - *                                                                              |          | 高级 ?                                                 |
|                                                                                    |          | 向导 复原 应用                                             |

如上图所示,已成功连接校园网络。

### 二、下载、安装网络认证客户端

打开 Safari 等浏览器,随意打开一个网页,浏览器会自动跳转到网络认证客户端下载界面。 无法自动跳转的,请在地址栏里输入 http://172.31.1.2

点击下载认证苹果 Mac 系统网络认证客户端。

| → C  www.bai | du.com                                                                                                    |                                                                                                    |                                                                                                    |      |
|--------------|----------------------------------------------------------------------------------------------------|----------------------------------------------------------------------------------------------------|----------------------------------------------------------------------------------------------------|------|
|              | 认证客户端下载                                                                                                    | ( 认证客户端下载                                                                                                    |                                                                                                    |      |
|              | 1. 套督及支付说明                                                                                                    | 2. 认证客户端说明                                                                                                    | 3. 用户自助平台                                                                                                    |      |
|              | 通知<br>储雪新下教会户编软件, 使用                                                                                                    | 100号为学号(工号)、登码身份证后六位<br>11                                                                                             | (如身份証明攝最后一位为决文、密码最后一位为大文<br>1999年1月 - 10月1日1月25日 - 11月1日1月25日 - 11月1日1月25日 - 11月1日1月25日 - 11月1日1月25日 - 11月1日1月25日 - 11月1日1月25日 - 11月1日1月25日 | ទាល់ |
|              | <ul> <li>Please re devalues invention</li> <li>Please re devalues the objective second has been second that to the second that to the second that to the second that to the second that the second term second term se</li></ul> | in testur, magnifili, testur, magni<br>int, Using the account for the School<br>seen suspended. In October 1st, the ca | IIIIISFF Eberts, logic messery Excitosophics,<br>D or Work ID, Password is identity card after<br>aque network will be officially opened.   | π    |
|              | 1、如有规律。请规打学场起<br>2、点击用户目前平台带具有_                                                                                                    | 御电话六 400-1081010<br>上附条件。如无法上阁,您可以使用无线周                                                                                | 予以上的。                                                                                                    |      |

打开下载的文件 "pppoe\_macos.dmg", 拷贝 "杭州师范大学" 到应用程序并打开。

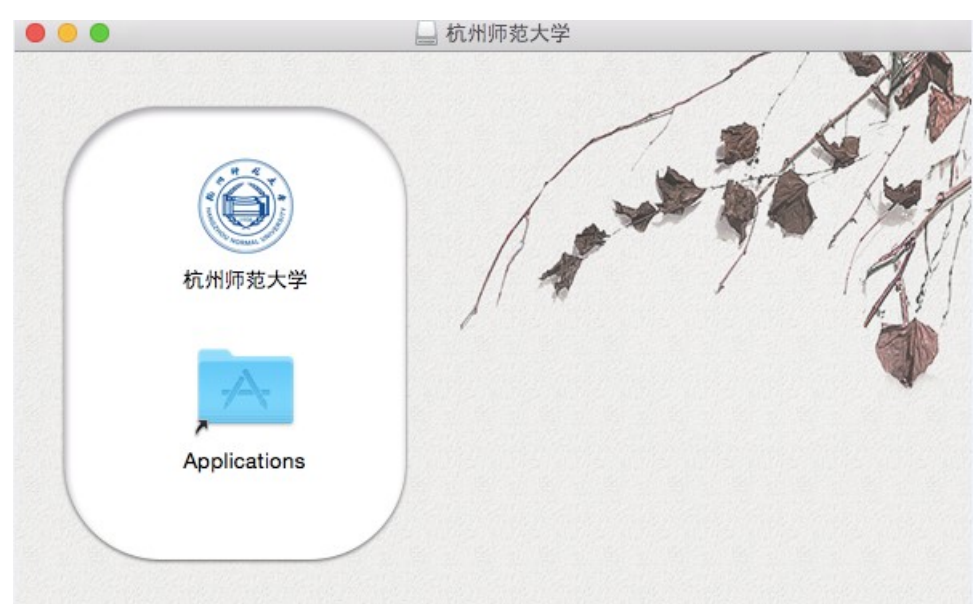

在提示框中"打开此磁盘映像上的应用程序是不要警告我"项打钩并打开。

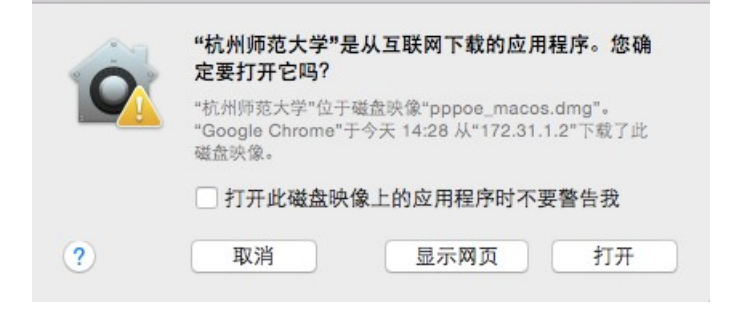

#### 三、登录账号

输入账号(学号),密码(初始密码为身份证号码后6位,字母须大写),在校园网等下拉选项中

选择对应的套餐,点击登陆。 在提示框中输入开机密码。

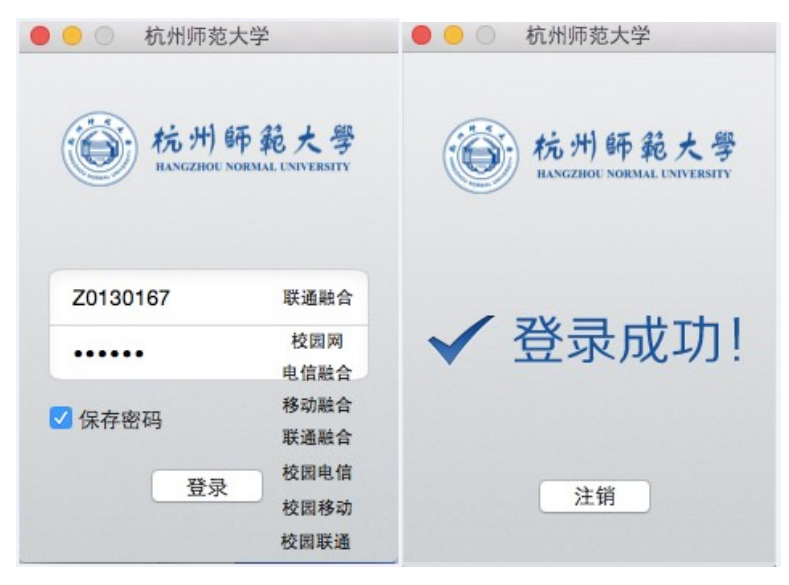

登陆成功后即可访问 Internet。

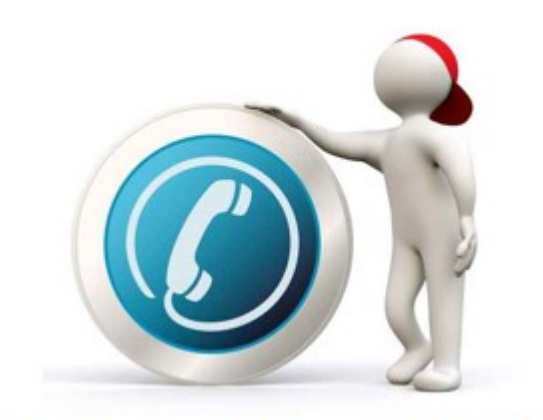

# 信息化中心统一服务热线 28865888 (工作时间受理)

### 1. 教职工网络故障报修

- •有线、无线网络故障报修;
- •有线、无线网络认证等咨询。

### 2. 学生网络故障报修

- 宿舍有线宽带、HZNU校园无线
- •非工作时间请拨打400-108-1010

### 3. 各类密码修改

●统一身份认证、学校邮箱、门户、OA、VPN 等各类密码重置修改

## 4. 办公电话业务

- •电话故障报修;
- •电话拆装业务等。